**Description**: This job aid provides instructions on how to create a courtesy appointment in Workday

Applies to: Academic administrators and Dean's Office Staff

**Notes**: Courtesy appointments for current A&S faculty should be requested through the Dean's Office.

#### Instructions: Fields not specified in this document are to be skipped or left blank.

Courtesy appointments can include creating academic affiliates or adding affiliate status to former faculty and staff. Academic affiliates are people who have an academic appointment at Brandeis, but do not have an employment relationship with the university. In Workday, academic affiliates only exist in the context of academic appointments; they hold appointments, but do not receive a salary from the university's payroll department. *Courtesy appointments for current Arts & Sciences faculty should be requested through the Dean's office.* 

# Before creating *any* academic affiliates in Workday, please search for an existing Workday record.

For terminated workers or contingent workers whose contracts have ended, you need to use the *Add Academic Affiliate Status to Worker* task. The steps below are only for active workers and contingent workers or new appointees to the university.

If you need to create a courtesy appointment for an inactive student, please contact the Help Desk. **Do not create an affiliate record for the inactive student until you have done so**.

#### **CREATE A COURTESY APPOINTMENT**

1. Type Add Academic Appointment into the Workday search bar.

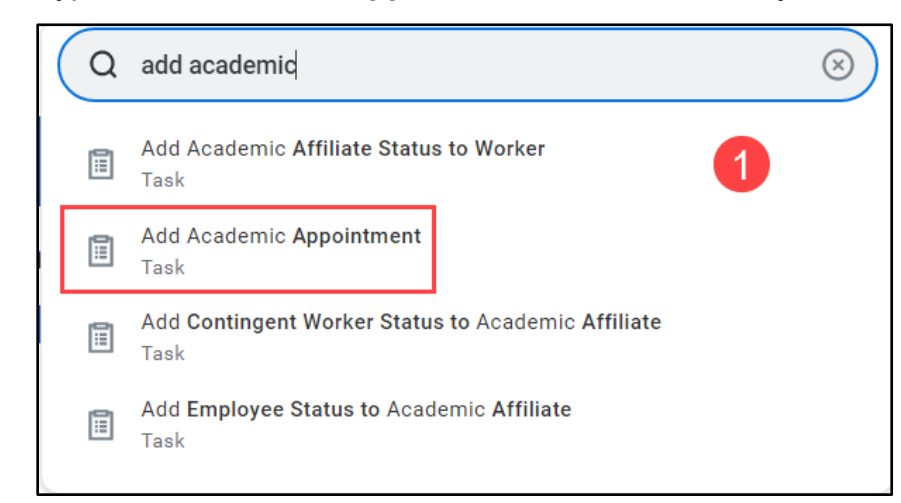

 Select Academic Appointee or select Create Academic Affiliate. If the appointee is being paid for *any* position, select Academic Appointee and search for the appointee's name. Then click the OK button and skip to step 8 to proceed with entering the appointment information.

## ADD COURTESY APPOINTMENT

| Take Note: Academic Affiliate red<br>Academic Affiliate record for an I | ords should not be created for inactive Students. Please send an email to <u>workday-help⊚brandeis.edu</u> if you are attempting t<br>nactive Student. | o create |
|-------------------------------------------------------------------------|----------------------------------------------------------------------------------------------------|----------|
|                                                                         | $\diamond$                                                                                                    |          |
| O Academic Appointee                                                    |                                                                                                    |          |
| <ul> <li>Create Academic Affili</li> </ul>                              | 2                                                                                                    |          |

- 3. Select the Academic Unit associated with the appointment.
- 4. Enter the affiliate's legal name in the first tab.

| Academic Unit * | × English Department … 📃 3               |          |
|-----------------|------------------------------------------|----------|
| Legal Name      | Contact Information Personal Information | ID Photo |
| Country * ×     | United States of America                 |          |
| Prefix          |                                          |          |
| First Name 🔺    | Jane                                     |          |
| Middle Name     |                                          | 4        |
| Last Name 🔺     | Austen                                   |          |
|                 | · )                                      |          |

**5.** Under contact information tab, please enter the affiliate's phone number, email address, and home address by clicking the add buttons.

## ADD COURTESY APPOINTMENT

| egal Name Contact Informat | ion Personal Information | ID | Photo |
|----------------------------|--------------------------|----|-------|
| Phone<br>Add               | 5                        |    |       |
| Address<br>Add             |                          |    |       |
| Email Add                  |                          |    |       |

**6.** For reporting purposes, please fill out as much information as possible in the **Personal Information** tab (such as gender, DOB, race/ethnicity, etc).

| Legal Name Conta   | act Information Personal Information    |   | ID | Photo |
|--------------------|-----------------------------------------|---|----|-------|
| Legal Sex          | × Female                                | ≔ | )  |       |
| Date of Birth      | 01/01/1981                              |   |    | 6     |
| Marital Status     | × Single (United States of America)     | ≣ |    |       |
| Hispanic or Latino |                                         |   |    |       |
| Race/Ethnicity     | × Asian (United States of America)      | ≔ | )  |       |
| Religion           |                                         | ≔ | ]  |       |
| Citizenship Status | ✗ Citizen (United States of<br>America) | ≣ |    |       |
| Last Medical Exam  | MM/DD/YYYY                              |   |    |       |
| Last Exam Valid To | MM/DD/YYYY                              |   |    |       |
| Medical Exam Notes |                                         |   | )  |       |

### ADD COURTESY APPOINTMENT

- 7. Click OK.
- 8. Enter the Start Date of the appointment.
- 9. Enter the Academic Unit, if it has not already pre-filled.
- **10.** Select **Courtesy, non tenure line for faculty** or **Courtesy (non-faculty)** for non-faculty appointments.
- **11.** Select **Add Academic Appointment > Initial > Courtesy** as the reason for the appointment.
- **12.** Select the correct **Rank** it will auto fill the **Title** field, you may adjust the title as necessary.
- **13.** Enter the **End Date** of the appointment.
- **14.** Enter the **Identifier**.

| Add Academi                       | c Appointment Jane Austen (Affiliate) - No Appointment                                         |
|-----------------------------------|------------------------------------------------------------------------------------------------|
| Take Note: <b>Academic Affili</b> | ate records should not be created for Inactive Students. Please send an email to <u>workda</u> |
| Start Date * 08/                  | 01/2022 🛱 🛛 🛛 😽                                                                                |
| Academic Unit * 🛛 🗙               | English Department … 📰 🧐                                                                       |
| Appointment Inf                   | ormation                                                                                       |
| Track Type                        | * × Courtesy (Non-faculty) ··· ∷≣ 10                                                           |
| Track Type Category               | Non-faculty Scholars                                                                           |
| Reason                            | * ★ Add Academic Appointment > Initial > Courtesy                                              |
| Rank                              | × Visiting Research Scholar … ∷ 🗄 12                                                           |
| Named Professorship               |                                                                                                |
| Appointment Specialty             |                                                                                                |
| Constructed Title                 | (empty)                                                                                        |
| Title                             | * Visiting Research Scholar                                                                    |
| End Date                          | 07/31/2023 🖬 🚺                                                                                 |
| Identifier                        | * P-Primary Appointment := 14                                                                  |

**15.** Enter the **Roster Percent**, if necessary.

**16.** If there is a related academic unit, please select.

- **17.** For *Courtesy (non-faculty)* tracks, the Office of Research Administration (ORA) **requires** that you attach the appointee's CV/Resume.
- **18.** Click the **Submit** button. If you have selected *Courtesy, faculty, non-tenure* as the appointment type, the approval process will begin.
- **19.** If you have selected *Courtesy (non-faculty)* you will be asked to review the information you have entered.
- 20. Click the Review button. You will see options to approve, send back or add approvers. If you click Approve, the courtesy appointment will route to the approval process immediately. If you click Add Approvers, you will be able to add sponsor(s) to the process to approve the appointments for Visiting Research Scholars, Visiting Research Scientists, and Visting Student Researchers. ORA requires that a Brandeis sponsor give their approval before they will approve an appointment and issue an appointment letter. You can add approvers by typing a name into the additional approvers field. By clicking add approvers, you are approving the review of the appointment. The task will not return to you unless the next approver(s) return the item to you for editing.

#### ADD AFFILIATE STATUS TO FORMER FACULTY & STAFF

1. Type Add Academic Appointment into the Workday search bar.

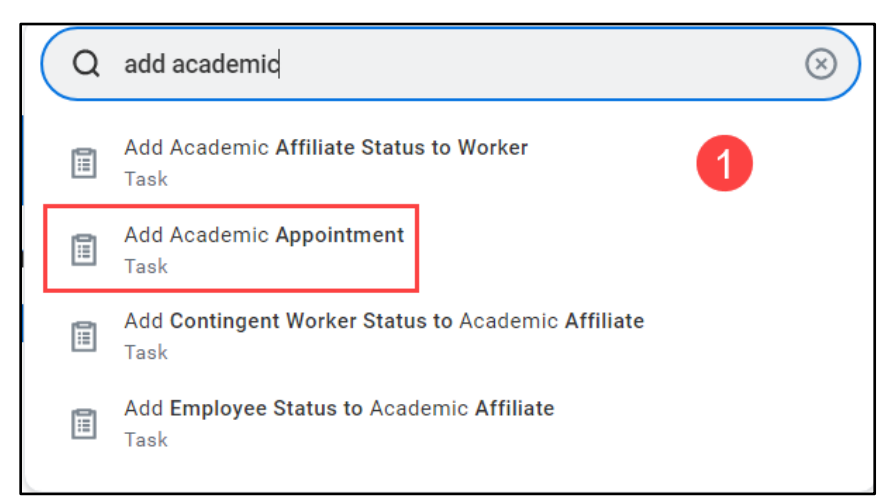

 Select Academic Appointee or select Create Academic Affiliate. If the appointee is being paid for any position, select Academic Appointee and search for the appointee's name. Then click the OK button and skip to step 8 to proceed with entering the appointment information.

## ADD COURTESY APPOINTMENT

| Take Note: Academic Affiliate red<br>Academic Affiliate record for an I | ords should not be created for inactive Students. Please send an email to <u>workday-help⊚brandeis.edu</u> if you are attempting t<br>nactive Student. | o create |
|-------------------------------------------------------------------------|----------------------------------------------------------------------------------------------------|----------|
|                                                                         | $\diamond$                                                                                                    |          |
| O Academic Appointee                                                    |                                                                                                    |          |
| <ul> <li>Create Academic Affili</li> </ul>                              | 2                                                                                                    |          |

- 3. Select the Academic Unit associated with the appointment.
- 4. Enter the affiliate's legal name in the first tab.

| Academic Unit * | × English Department … :=                | 3  |       |
|-----------------|------------------------------------------|----|-------|
| Legal Name      | Contact Information Personal Information | ID | Photo |
| Country * ×     | United States of America                 |    |       |
| Prefix          |                                          |    |       |
| First Name 🔺    | Jane                                     |    |       |
| Middle Name     |                                          | 4  |       |
| Last Name 🔺     | Austen                                   |    |       |
|                 |                                          |    |       |

**5.** Under contact information tab, please enter the affiliate's phone number, email address, and home address by clicking the add buttons.

## ADD COURTESY APPOINTMENT

| egal Name Contact Informat | ion Personal Information | ID | Photo |
|----------------------------|--------------------------|----|-------|
| Phone<br>Add               | 5                        |    |       |
| Address<br>Add             |                          |    |       |
| Email Add                  |                          |    |       |

**6.** For reporting purposes, please fill out as much information as possible in the **Personal Information** tab (such as gender, DOB, race/ethnicity, etc).

| Legal Name Conta   | act Information Personal Information    |    | ID | Photo |
|--------------------|-----------------------------------------|----|----|-------|
| Legal Sex          | × Female                                | ≔  | )  |       |
| Date of Birth      | 01/01/1981                              |    |    | 6     |
| Marital Status     | × Single (United States of America)     | ≣  |    |       |
| Hispanic or Latino |                                         |    |    |       |
| Race/Ethnicity     | × Asian (United States of America)      | ∷≡ | )  |       |
| Religion           |                                         | ≔  | )  |       |
| Citizenship Status | ✗ Citizen (United States of<br>America) | ≣  |    |       |
| Last Medical Exam  | MM/DD/YYYY                              |    |    |       |
| Last Exam Valid To | MM/DD/YYYY                              |    |    |       |
| Medical Exam Notes |                                         |    | )  |       |

### ADD COURTESY APPOINTMENT

- 7. Click OK.
- 8. Enter the Start Date of the appointment.
- 9. Enter the Academic Unit, if it has not already pre-filled.
- **10.** Select **Courtesy, non tenure line for faculty** or **Courtesy (non-faculty)** for non-faculty appointments.
- **11.** Select **Add Academic Appointment > Initial > Courtesy** as the reason for the appointment.
- **12.** Select the correct **Rank** it will auto fill the **Title** field, you may adjust the title as necessary.
- **13.** Enter the **End Date** of the appointment.
- **14.** Enter the **Identifier**.

| Add Academi                       | <b>c Appointment</b> Jane Austen (Affiliate) - No Appointment                                  |
|-----------------------------------|------------------------------------------------------------------------------------------------|
| Take Note: <b>Academic Affili</b> | ate records should not be created for Inactive Students. Please send an email to <u>workda</u> |
| Start Date * 08/                  | <sup>701/2022</sup>                                                                            |
| Academic Unit *                   | English Department … 😑 9                                                                       |
| Appointment Inf                   | formation                                                                                      |
| Track Type                        | ★ Courtesy (Non-faculty) … 📃 10                                                                |
| Track Type Category               | Non-faculty Scholars                                                                           |
| Reason                            | ★ Add Academic Appointment > Initial > Courtesy                                                |
| Rank                              | × Visiting Research Scholar … ∷ 📃 12                                                           |
| Named Professorship               | :=                                                                                             |
| Appointment Specialty             |                                                                                                |
| Constructed Title                 | (empty)                                                                                        |
| Title                             | * Visiting Research Scholar                                                                    |
| End Date                          | 07/31/2023 🛱 🚺 13                                                                              |
| Identifier                        | ★ P-Primary Appointment := 14                                                                  |

- 15. Enter the Roster Percent, if necessary.
- **16.** If there is a related academic unit, please select.

- **17.** For *Courtesy (non-faculty)* tracks, the Office of Research Administration (ORA) **requires** that you attach the appointee's CV/Resume.
- **18.** Click the **Submit** button. If you have selected *Courtesy, faculty, non-tenure* as the appointment type, the approval process will begin.
- **19.** If you have selected *Courtesy (non-faculty)* you will be asked to review the information you have entered.
- 20. Click the Review button. You will see options to approve, send back or add approvers. If you click Approve, the courtesy appointment will route to the approval process immediately. If you click Add Approvers, you will be able to add sponsor(s) to the process to approve the appointments for Visiting Research Scholars, Visiting Research Scientists, and Visting Student Researchers. ORA requires that a Brandeis sponsor give their approval before they will approve an appointment and issue an appointment letter. You can add approvers by typing a name into the additional approvers field. By clicking add approvers, you are approving the review of the appointment. The task will not return to you unless the next approver(s) return the item to you for editing.